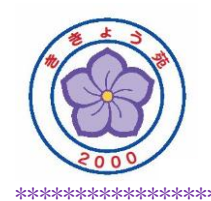

## 「LINE」での友だち登録の実施方法について

- 1) アプリ「LINE」を起動し、左下の「ホーム」をタップしてください。
- 2) 右上の <u>入</u>「友だち追加」から

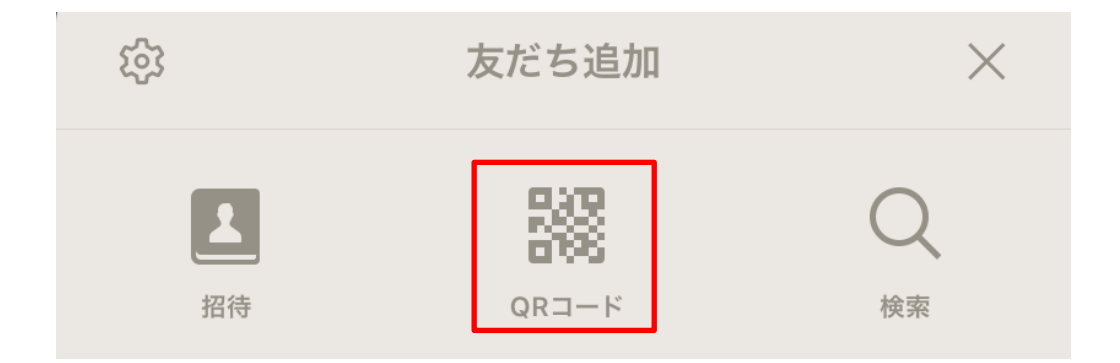

「QRコード」をタップし、下記QRコードを読み取ってください。

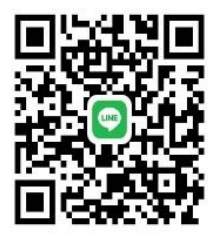

「ききょう苑」が表示されたら友だち追加をタップしてください。

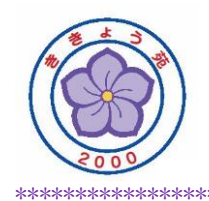

ID検索から友だち追加する場合は、

先ほどの「友だち追加」の画面から

| 袋  | 友だち追加 | $\times$ |
|----|-------|----------|
| 【】 |       | Q<br>検索  |

「検索」をタップし、

| <          | 友だち検索 | $\times$ |
|------------|-------|----------|
| • ID       | 電話番号  |          |
| kikyou8101 |       | 8 Q      |

「kikyou8101」と入力し、右側の虫メガネマークをタップしてください。

「ききょう苑」が表示されたら友だち追加をタップしてください。